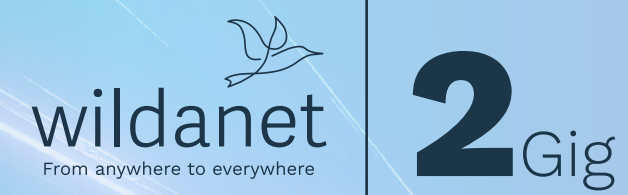

# Optimising your SPEE

wildanet.com | 0800 0699906

### Contents

- 3 What You Can Expect Over WiFi
- 4 <u>Getting Maximum Speeds</u>
- 5 <u>Tips for the Best WiFi Experience</u> Need Help?
- 6 How to Check for WiFi 6
- 7 How to Check for 2.5 Gbps Ethernet

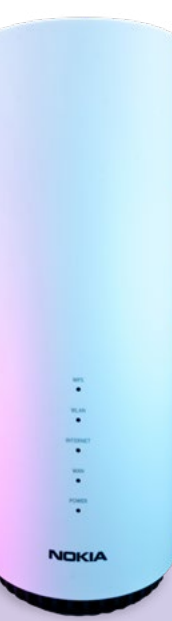

### Welcome to ultra-fast internet

To make sure you're getting the best possible experience with your Wildanet 2Gig Ultra package, here's a simple guide to help you understand how to get the most out of your WiFi.

wildanet 🎐

### What You Can Expect Over WiFi

A single device (like a phone, laptop, or tablet) can get up to 850Mbps over WiFi.

#### This depends on:

- Your device's WiFi capabilities
- How far you are from the router
- Interference from other devices or networks (like your neighbour's WiFi)

### **Multiple Devices**

If you have 4 or more devices using the internet at the same time, they can share 1.2 to 1.5Gbps of total WiFi bandwidth.

That's still superfast for streaming, gaming, video calls and more - all at once!

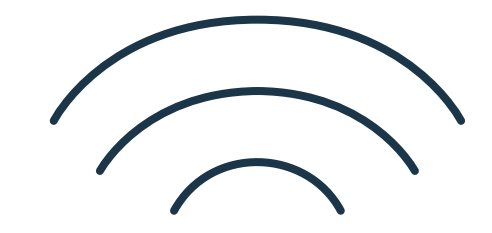

WiFi 1.5<sub>Gbps</sub> Shared (4 Devices)

WiFi 850<sub>Mbps</sub> A single user

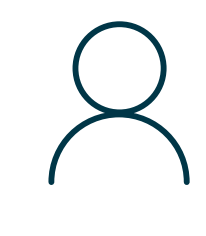

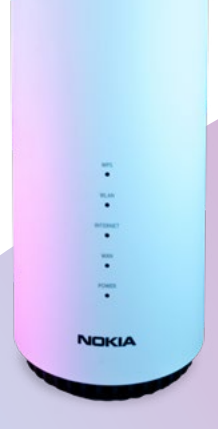

wildanet 🎐

## **Maximum Speeds**

### How to get the full 2Gbps speed on 1 device

To unlock the full power of your connection, you'll need:

- A device with a 2.5Gbps or faster LAN port
- A CAT6 or better ethernet cable
- To connect via the **orange 2.5Gbps LAN port** on your Nokia G6 router

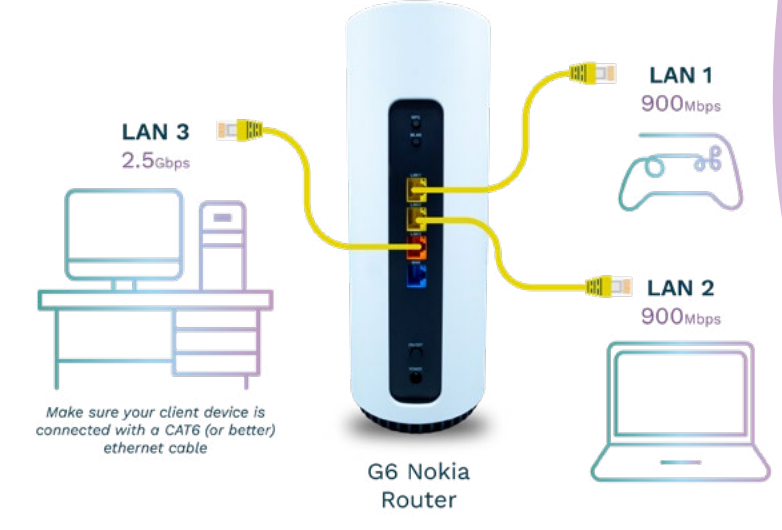

### This setup is perfect for:

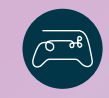

#### Serious gamers

Download games fast and get the smoothest lag-free gaming experience

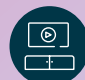

### Busy households

Families who want to stream their favourite show in 4K, game and work from home *all at the same time* 

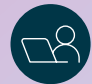

### Working from home

Great for professionals working with large files and say goodbye meeting video call drop-outs

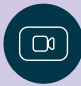

### Streamers

Upload UHD content and stream to platforms like YouTube and Twitch with no glitching

#### wildanet 🎐

# **Tips for the Best WiFi Experience**

Place your router centrally in your home for better coverage. Avoid placing it near microwaves, cordless phones, or thick walls.

Speak to our team about our <u>WiFi Boosters</u> to create a seamless 'Mesh WiFi' network for those hard-to-reach areas around your home.

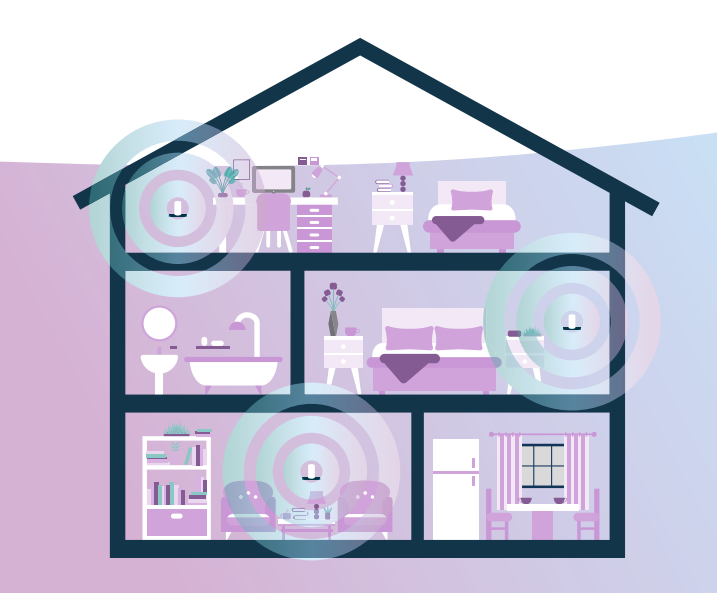

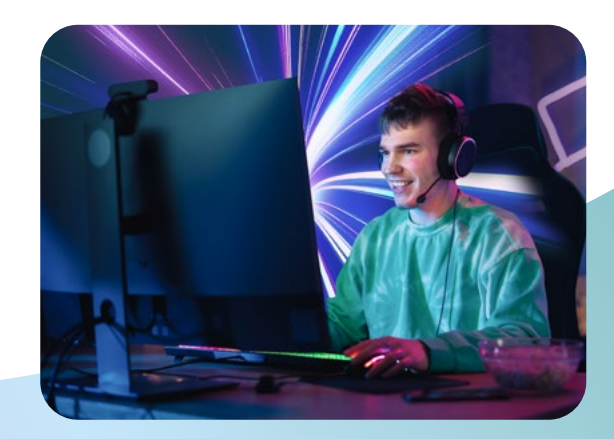

### Need Help?

If you're unsure whether your device supports WiFi 6 or 2.5Gbps Ethernet, go to page 6: <u>How to Check for WiFi 6</u> / page 7: <u>How to check for 2.5Gbps Ethernet</u> or contact our customer service team:

Telephone: 0800 0699906

Email: <a href="mailto:customer.services@wildanet.com">customer.services@wildanet.com</a>

Now it's time to sit back and enjoy a faster, more reliable connection throughout your home.

wildanet 3

### How to Check for WiFi 6

### Option 1: Check Device Specifications Online

#### Search for your device model (e.g.

"Dell XPS 13 9310 specs") on the manufacturer's website or a trusted tech website.

Look for terms like:

- WiFi 6
- **802.11ax** (technical name for WiFi 6)

### **Option 2: On Windows**

- 1. Press Windows Key + R, type cmd, and press Enter
- 2. Type: netsh wlan show drivers
- 3. Look for the line:

#### Radio types supported If it includes 802.11ax, your device supports WiFi 6

### **Option 3: On macOS**

- Click the Apple menu > About This Mac > System Report
- 2. Go to Network > WiFi
- Look for the Supported PHY Modes – if it includes 802.11ax, it supports WiFi 6

## **How to Check for 2.5Gbps Ethernet**

### Option 1: Check Device Specifications Online

Search for your device and look for:

- 2.5Gbps Ethernet
- 2.5G LAN

### **Option 2: On Windows**

- 1. Open/Search for Device Manager
- 2. Expand Network adapters
- 3. Look for names like:
- 2.5G Ethernet
- Multi-Gigabit Ethernet
- Realtek 2.5GbE, Intel I225-V, etc.

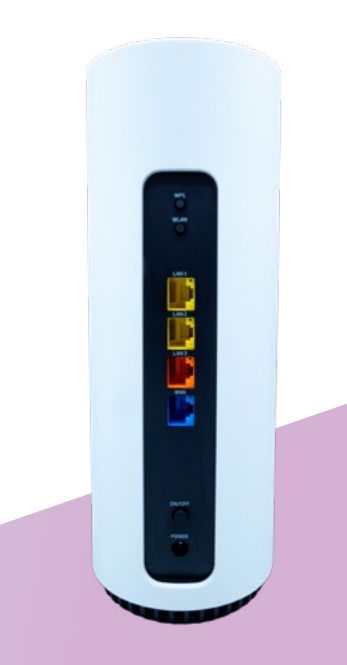

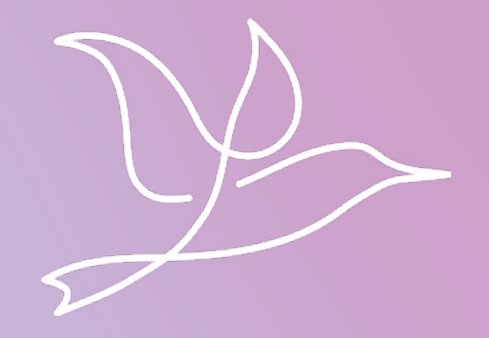

### wildanet.com | 0800 0699906

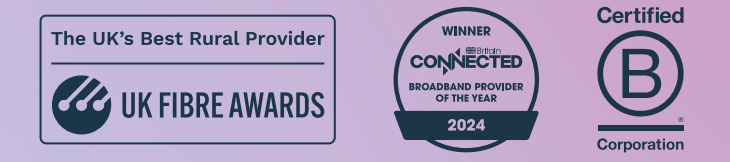

Wildanet Limited 2025. Westbourne House, West Street, Liskeard, Cornwall, PL14 6BT. Registered in England and Wales no 10586466